## **PASSO A PASSO**

# Uso da funcionalidade 'vistoria inicial' do **SipeAgro** para fiscalização prévia ao registro obrigatória e para alterações de registro que requeiram fiscalização prévia

1ª edição

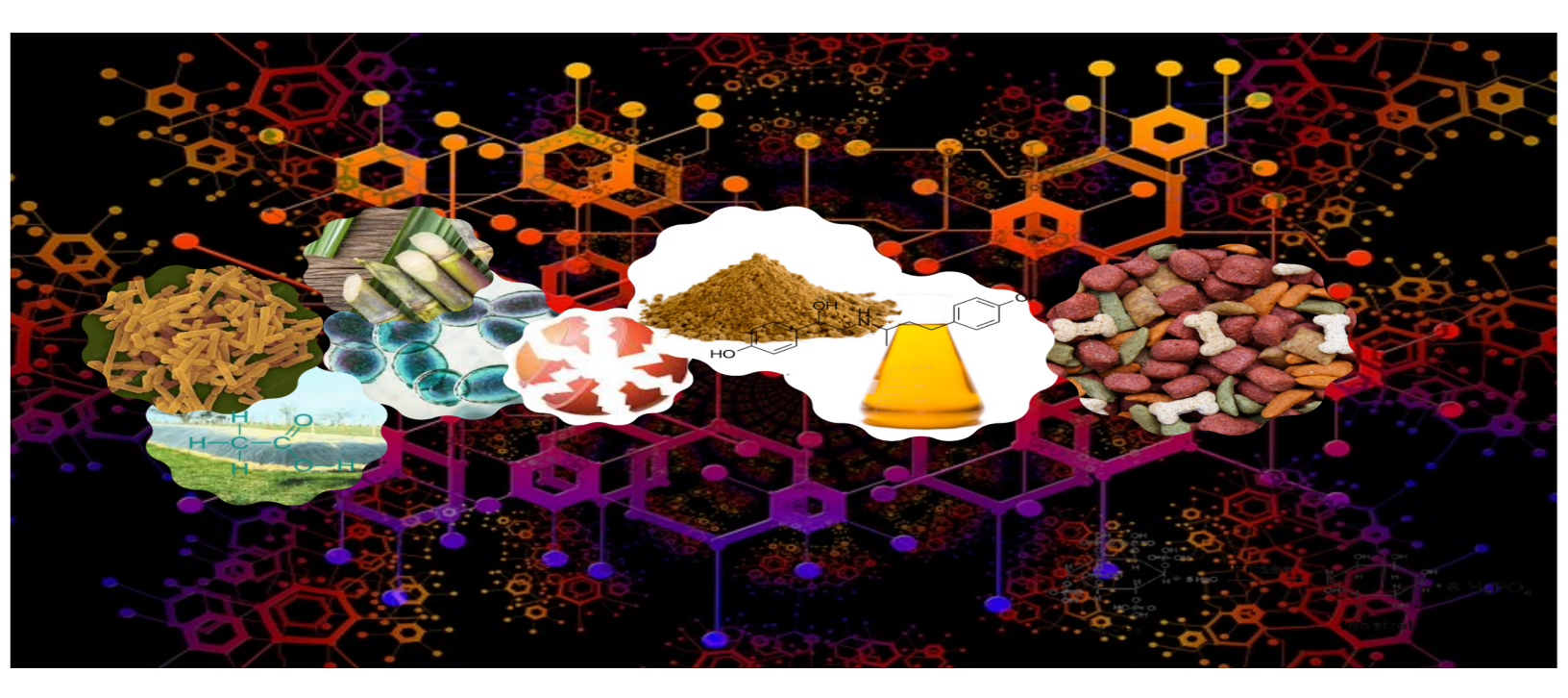

## **SAIBA MAIS**

Código do documento: COD\_29\_21\_1Ed

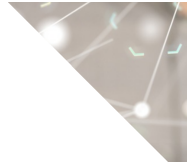

©2021 Ministério da Agricultura, Pecuária e Abastecimento.

Todos os direitos reservados. É permitida a reprodução parcial e ou total desta obra, desde que citada a fonte e que não seja para venda ou qualquer fim comercial.

A responsabilidade pelos direitos autorais de textos e imagens desta obra é do autor.

Tiragem: 1ª edição. Ano 2021 Elaboração, distribuição, informações: MINISTÉRIO DA AGRICULTURA, PECUÁRIA E ABASTECIMENTO Secretaria de Defesa Agropecuária Departamento de Inspeção de Produtos de Origem Animal Esplanada dos Ministérios, Bloco D, 4º andar, sala 408 CEP: 70043-900, Brasília-DF Tel.: (61) 3218-2506 E-mail: gab.dipoa@agricultura.gov.br Homepage: www.agricultura.gov.br

Coordenação Editorial: **Vívian Palmeira** 

Diagramação: Luis Marcelo Kodawara

Equipe Técnica: Andréa Mônica Moretti Alves de Freitas Barbosa

Impresso no Brasil Printed in Brazil

# ÍNDICE

| Como uma ordem de serviço é gerada?                                                                                                 | 4         |
|----------------------------------------------------------------------------------------------------|-----------|
| Como vincular uma ordem de serviço à uma solicitação do SipeAgro?                                                                   | 6         |
| Confirmada a OS, o que o analista da DREC deve fazer?                                                                               | 7         |
| Como se dará a escolha da equipe pelo analista da DREC?                                                                             | 7         |
| Como o servidor que fará a fiscalização prévia ao registro saberá que foi gera uma ordem de serviço para sua execução?              | da<br>7   |
| Após entrar no SipeAgro, como o AFFA do SIPOA terá acesso às ordens serviço geradas?                                                | de<br>7   |
| O ponto focal do SIPOA não é membro da equipe, COMO FAZER?                                                                          | 8         |
| Sou o ponto focal do SIPOA e já ajustei a equipe. E agora?                                                                          | 9         |
| Sou executor da Ordem de Serviço, como acessá-la?                                                                                   | 9         |
| Preenchidas a data da execução e de término da execução, como prosseguir?                                                           | 10        |
| Como concluir a OS no âmbito do SIPOA?                                                                                              | 11        |
| O SIPOA executou a ordem de serviço. E agora?                                                                                       | 12        |
| A ordem de serviço retornou para a DREC e foi necessário colocar pendêno para um documento não observado anteriormente. É possível? | cia<br>12 |
| Como proceder com Termos de fiscalização prévia ao registro que indicara estabelecimentos NÃO APTOS?                                | am<br>12  |
| É possível gerar OS para uma alteração de registro que o serviço tenha detecta que careça de fiscalização?                          | do<br>13  |

## ATENÇÃO!

Este 'perguntas e respostas' é exclusivo para servidores no uso da função 'vistoria inicial' no SipeAgro

## 1. <u>Como uma ordem de serviço é gerada?</u>

R. O analista da DREC finaliza a análise documental e antes de gerar um parecer, seleciona o botão vistoria inicial e clica em GERAR ORDEM DE SERVIÇO.

| and an and a second second sec |                                           |                             |                         |                        |                   |                     |                  |                           |                                                                    |        |
|----------------------------------------------------------------------------------------------------|-------------------------------------------|-----------------------------|-------------------------|------------------------|-------------------|---------------------|------------------|---------------------------|--------------------------------------------------------------------|--------|
| → C ▲ Não seguro   sistemasweb                                                                                                    | 3.agricultura.gov.bt/sipe/finaliz         | rAnaliseSolicitacaolabrirFo | orm.action?abaExibida=1 | 10&analise=true&id_aba | =902&tipoAba=1    |                     |                  | 양                         | \$ 0 \$                                                            | 1      |
| ipps 🚡 sipeagro 🔖 Ministério da Agric                                                                                                    | 🔖 Alimentos e Produt 🔞 Si                 | E2000 🚡 SISTEMAS MARA       | 4 🎍 SEI 🛛 🔤 Shared -    | Arquiros 💷 M Ginail    | 🛃 Maps 🛭 🂊 Home — | Ministéria. 🊡 MAPA  | Ministéria 🔯 SB  | » Outros!                 | favoritos 🛛 🖾 L                                                    | ista d |
| elinistério da Agricultura, Pocuária o Abaste                                                                                                    | cimento                                   |                             |                         |                        |                   |                     |                  |                           |                                                                    |        |
| IPEAGRO<br>16 - Sistema Integrado de Produti                                                                                                    | os e Estabelecimentos A                   | propecuários                |                         |                        |                   |                     |                  |                           | Usuário Vivian P<br>Deb: 18/12/82/10<br>ACESSO RA<br>Dar de Debres | PIDO   |
| nistração Estabelecimentos Produtos                                                                                                    | Size Meteria o Firestruct                 | Made and the second         | National Contains       | Burnstein Costern      |                   | Consider adveticity | la da decomoster |                           |                                                                    |        |
| ni esti ayut » Estabelecimente » Solicitagia » Analisar                                                                                                    | olar House House ye                       | F REGICO VEDETINATIO P      | nomcaçao casasore       | Reprototo Catalon      |                   |                     |                  |                           |                                                                    |        |
| el est aut > Estenenents > Entenen > Antisar<br>olicitação de registro de estabel                                                                                                    | lecimento / Nro: 00101                    | 865/2021                    | womeries casado         | Represent Casese       |                   |                     |                  |                           |                                                                    | •      |
| el est aut - Enterenerens - Entraple - Autor<br>olicitação de registro de estabel<br>Area de interese                                                                                                    | lecimento / Nro: 00101<br>Estatelecimento | 865/2021<br>Enter           | 1800 (4540)<br>1800     | Contano<br>Contano     |                   | Braecondent         | Habilitaçã       | es - RT                   | B                                                                  |        |
| el est eur : faceverrens : finitiple : /order<br>olicitação de registro de estabel<br>de Area de internas                                                                                                    | lecimento / Nro: 00101<br>Establicimento  | 865/2021                    |                         | Contano<br>Contano     |                   | Researched          | Habilited        | <u>es - FT</u>            | B                                                                  | ×      |
| elani not : Texterorma : fatelgés : Antor<br>olicitação de registro de estabel<br>én Antor trateste                                                                                                    | lecimento / Nro: 00101<br>Estatelecimento | 165/2021                    |                         | <u>Contact</u>         |                   | Besecondeel         | Habilitacò       | <u>es - 87</u>            | B                                                                  |        |
| at est aut - transverses - telengde - techer<br>olicitação de registro de estabel<br>de Ans de transverse<br>Vestros songetos                                                                                                    | lecimento / Nro: 00101<br>Estatelecimento | 165/2021<br>Enter           |                         | Contaño                |                   | Several second      | Hattined         | <u>es - 81</u>            | Ē                                                                  | •      |
| ativas aus - Fantevenerum - Fallingti + Kolaur<br>celicitação do registro de estabel<br>de Ansa fa transme<br>de Ansa fa transme<br>de Tators expetire                                                                                                    | lecimento / Nro: 00101<br>Estatelecimento | 865/2021                    |                         | Contacto<br>Contacto   |                   | Screensled          | Hatelined        | es-ET<br>arviço Gerer des | Er<br>pacho Gerar p                                                | areo   |

Na tela seguinte, deve preencher o campo área de interesse e clicar em NOVA OS.

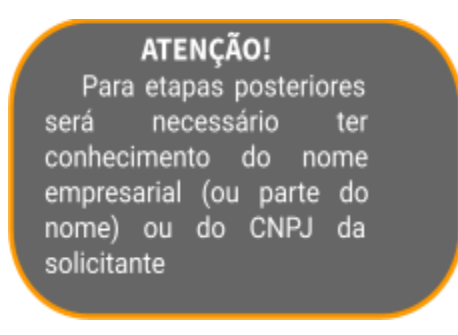

| 🚡 MAPA - Ministério da Agricultura 🗴 🔞 MAPA - M                                                                      | nistério da Agricultura 🗙 🕂                                          |                                                                                               | v - <b>o</b> X                                                                                |
|----------------------------------------------------------------------------------------------------|----------------------------------------------------------------------|-----------------------------------------------------------------------------------------------|-----------------------------------------------------------------------------------------------|
| ← → C ▲ Não seguro   sistemasweb3.ag                                                                                 | icultura.gov.br/sipe/manterOrdemServicolexecute.action?numeroSolicit | tacao=00101365%2F2021                                                                         | x 🗅 🛪 🧕 E                                                                                     |
| 🌐 Apps 🐁 sipeagro 🔖 Ministério da Agric 🔖                                                                            | Alimentos e Produt 😵 SIPE2000   🚵 SISTEMAS MAPA   🎍 SEI 🛛 🖪 SP       | nared - Aequivos 🕅 Gmail 🐰 Maps 🔹 Home — Ministéria 🏊 MAPA - Ministéria 🏧 SEI 🛛 🕷 📒 Outros fa | voritos 🛛 🗐 Lista de leitura                                                                  |
| 📀 Ministério da Agricultura, Pecuária e Abastecime                                                                   | nto                                                                  |                                                                                               |                                                                                               |
| SIPEAGRO<br>1.25.16 - Sistema Integrado de Produtos e                                                                | Estabelecimentos Agropecuários                                       |                                                                                               | Usuáric: Vivian Palmeira Borges<br>Data: 10/12/2021 07:30<br>ACESSO RÁPIDO V<br>Sanda Sistema |
| Administração Estabelecimentos Produtos Si                                                                           | car Vistoria e Fiscalização Medico veterinário Notificação Cad       | astro Reprodutor Cadastro Quadro de avisos Consultar autenticidade de documentos              |                                                                                               |
| Vord está anui: + Retabalarimentos + Religitação + Analicar                                                          |                                                                      |                                                                                               |                                                                                               |
| Consultar OS                                                                                                    |                                                                      |                                                                                               | › Ajuda                                                                                       |
| Consultar OS                                                                                                    |                                                                      |                                                                                               | Ajuda                                                                                         |
| Consultar OS  Pariametros da consulta  Ansi de novesse  (ALINETTAÇÃO ANIMAL *)  Status  SELECIONE : *  Registro MAPA | W orden de serviço<br>Ouardica ® Fesca<br>UF<br>∷ SELECIONE : ♥      | Tigo 46 05<br>≤ SELECIONE : ♥<br>Wome ou nome empresatial<br>Periodo(delimmicaaa)<br>a        | + Ajuda                                                                                       |
| Consultar OS  Parametros da consulta  Aumentificação Animal.   Sana  SELECIONE:   Registre MAPA                      | N° orden de serviço<br>Citatida: ® Faica<br>UF<br>-: SELECIONE : ♥   | Top de OS<br>SELECICIVE ♥<br>Nome ou nome empresalal<br>Periodo(ddmm:asaa)<br>a               | Ajuda                                                                                         |

Aparecerão campos para preenchimento da nova ordem de serviço. No campo TIPO DE OS escolha a opção VISTORIA e no campo ÁREA DE INTERESSE escolha ALIMENTAÇÃO ANIMAL.

No campo NOME OU NOME EMPRESARIAL, clique na lupa. Uma caixa aparecerá solicitando preenchimento de informações.

| Fiso | alização      | Medico veterinário | Notificação     | Cadastro   | Reprodutor | Cadastro | Quadro de avisos | Consultar auten |
|------|---------------|--------------------|-----------------|------------|------------|----------|------------------|-----------------|
|      | Consu         | lta Estabelecime   | nto             |            |            |          |                  | ×               |
|      | → Parár       | netros de consul   | ta              |            |            |          |                  |                 |
|      | Tipo<br>Estal | pelecimento OPrest | ador de Serviço | ONão Regis | strado     |          |                  |                 |
|      | Regist        | ro MAPA No         | ome ou nome e   | mpresarial |            |          | OJurídica ®F     | física          |
|      |               |                    |                 |            |            |          | Consult          | ar Limpar       |
| _    |               |                    |                 |            |            |          |                  |                 |

Se a escolha for por usar o CNPJ, lembre-se de escolher a opção JURÍDICA. Escolha a empresa e clique em selecionar.

| Consulta Estabelecimento       >         Parámetros de consulta       *         Tipo                                                                                                    | ização Medico veteriná           | ário Notificaçã  | io Cadas          | tro Reprodutor                          | Cadastro                     | Quadro de avisos               | Consultar a |
|----------------------------------------------------------------------------------------------------|----------------------------------|------------------|-------------------|-----------------------------------------|------------------------------|--------------------------------|-------------|
| Paràmetros de consulta Tipo Estabelecimento OPrestador de Serviço ONão Registrado Registro MAPA Nome ou nome empresarial Consultar Limpar Nome ou nome empresarial N° do Endereço de localização ABAV-ABATEDOURO ATÍLIO Adilo Vivácqua - K0/12 - ROD ES 289 JOAQUIM CAIADO, KVIVACQUA LTDA Cuantidade de registros encontrados: 1 Primeira Anterior Página: 1 /1 Próxima Ultima Selecimosr                                                                                                    | Consulta Estabelecia             | mento            |                   |                                         |                              |                                | ×           |
| Tipo         @Estabelecimento OPrestador de Serviço ONão Registrado         Registro MAPA       Nome ou nome empresanal         D2.838.996/0002-15         Consultar       Limpar         Nome ou nome empresarial       N° do<br>registro         Redistro MAPA       N° do<br>registro         ABAV-ABATEDOURO ATLIO       Atlio Vivácqua - ES 289.9000         Quantidade de registros encontrados: 1       Primeira         Primeira       Anterior       Página: 1       /1       Próxima       Otima | Parâmetros de con:               | sulta            |                   |                                         |                              |                                |             |
| Registro MAPA       Nome ou nome empresarial       Juridica (~Fisica         02.838.996/0002-15       02.838.996/0002-15         Consultar       Limpar         Nome ou nome empresarial       N° do<br>registro       Endereço de localização                                                                                                    | Tipo<br>Estabelecimento OPr      | restador de Serv | iço ONão R        | egistrado                               |                              |                                |             |
| O2.838.996/0002-15      Consultar Limpar      Nome ou nome empresarial N° do     registro     ABAV-ABATEDOURO ATÍLIO     Adilio Vivácqua - K0.112 - ROD ES 289 JOAQUIM CAIADO,     VIVACQUA LTDA     Adilio Vivácqua - ES - 29 490-000      Quantidade de registros encontrados: 1     Primeira Anterior Página. 1 /1 Próxima Utitma      Scieccinose                                                                                                    | Registro MAPA                    | Nome ou nom      | e empresar        | tal                                     |                              | ●Jurídica ○F                   | Fisica      |
| Nome ou nome empresarial         N° do<br>registro         Endereço de localização           ABAV-ABATEDOURO ATÍLIO<br>VIVACQUA LTDA         Allio Vivácqua - Kúl12 - ROD ES 289 JOAQUIM CAIADO,<br>KÚl12 - Atílio Vivácqua - ES - 29.490-000           Quantidade de registros encontrados:         1           Primeira         Anterior         Página:         1         /1         Próxima         Utima                                                                                              |                                  |                  |                   |                                         |                              | 02.838.996/00                  | 02-15       |
| Nome ou nome empresarial         N° do<br>registro         Endereço de localização                ABAV-ABATEDOURO ATÍLIO<br>VIVACQUA LTDA         Allio Vivácqua - Kul12 - ROD ES 289 JOAQUIM CAIADO,<br>KM12 - Atilio Vivácqua - ES - 29 490-000                Quantidade de registros encontrados: 1<br>Primeira         Anterior         Página: 1 /1         Próxima         Utima                                                                                                    |                                  |                  |                   |                                         |                              | Consult                        | ar Limpar   |
| ABAV-ABATEDOURO ATÍLIO     Atílio Vivácqua - KU/12 - ROD ES 289 JOAQUIM CAIADO,<br>KV/12 - Atílio Vivácqua - ES - 29 490-000     Quantidade de registros encontrados: 1     Primeira Anterior Página: 1 /1 Próxima Ultima                                                                                                    | Nome ou nome e                   | empresarial      | N° do<br>registro |                                         | Endereço d                   | le localização                 |             |
| Quantidade de registros encontrados: 1<br>Primeira Anterior Página: <u>1</u> /1 Próxima Ultima                                                                                                    | ABAV-ABATEDOUR     VIVACQUA LTDA | O ATÍLIO         |                   | Atílio Vivácqua -<br>KM12 - Atílio Vivá | KM12 - ROD<br>àcqua - ES - 2 | ES 289 JOAQUIM C<br>29.490-000 | AIADO,      |
| Primeira Anterior Página: 1 /1 Próxima Última                                                                                                    |                                  | Quar             | tidade de         | registros encor                         | ntrados: 1                   |                                |             |
| Selectionar                                                                                                    |                                  | Primeira A       | nterior Pá        | igina: 1 /1                             | Próxima                      | Última                         |             |
| Selectionar                                                                                                    |                                  |                  |                   |                                         |                              |                                |             |
| Selectorial                                                                                                    |                                  |                  |                   |                                         |                              |                                | Selecionar  |

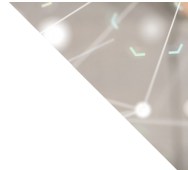

### 2. <u>Como vincular uma ordem de serviço à uma solicitação do SipeAgro?</u>

R. Após escolher o estabelecimento, o sistema vai questionar se deseja vincular a uma solicitação existente no SipeAgro.

Escolha SIM, marque o botão de seleção à esquerda do número de solicitação desejado e escolha SELECIONAR.

|                                           |              | rodutor |                            |                                        |                  |
|-------------------------------------------|--------------|---------|----------------------------|----------------------------------------|------------------|
| Confirmação                               | ×            |         |                            |                                        |                  |
| Existem solicitações em ana               | ilise para o | So      | licitações Estabelecimento | /Prestador                             |                  |
| estabelecimento/prestador<br>selecionado. |              |         |                            |                                        |                  |
| Deseja vincular?                          |              |         |                            | solicitações estabelecimento/prestador |                  |
|                                           | usão         |         | Nro solicitação            | Natureza                               | Situação         |
| Sin                                       | n Não        | ۲       | 00101365/2021              | REGISTRO DE ESTABELECIMENTO            | EM ANÁLISE       |
|                                           |              |         |                            |                                        | Selecionar Volta |
| PJ / CPF:                                 |              | Nú      |                            |                                        |                  |

O sistema retornará à aba ORDEM DE SERVIÇO.

Dois campos são obrigatórios.

- a) O campo PREVISÃO DE INÍCIO que é a data que o analista da DREC abriu a OS.
- b) O campo PREVISÃO DE TÉRMINO que é a data de previsão de conclusão da OS.

O campo observações é para se houver algo muito específico a ser observado na fiscalização prévia ao registro.

Depois da inclusão das datas clique em CONFIRMAR.

| Endereço de localização:<br>Alino Vivácqua KM12 ROD ES 289 JOAQUIM CAJADO, KM12 Bairro:<br>CEP;<br>29 49 0-000 Alino Vivácqua ES<br>Es<br>Email:<br>prealvador/27@gmail.com reference Previsão de término Duração prevista<br>• Previsão de início<br>• Previsão de término Duração prevista<br>• Início da execução Término da execução Duração da execução<br>Observações | Nome fantasia:<br>Cofrii                                                         |                              | Registro MAPA:                           | ŕ |
|----------------------------------------------------------------------------------------------------|----------------------------------------------------------------------------------|------------------------------|------------------------------------------|---|
| CEP:<br>29 490-000     Municipio<br>Second<br>Enali:<br>prawado/Z@gmal.com     UF:<br>Escond<br>Escond<br>Escond<br>Pace       Agendamento       * Previsão de início<br>• Execução       • Execução       Início da execução       Observações                                                                                                    | Endereço de localização:<br>Atílio Vivácqua KM12 ROD ES 289 JOAQUIM CAIADO, KM12 | Bairro:                      |                                          |   |
| E-nali:<br>prsalador/2@gmail.com<br>prsalador/2@gmail.com       Teetone:       Fax:         * Previsão de Início<br>• Execução       Duração prevista<br>0       Duração de execução         Início da execução       Término da execução       Duração da execução         Observações       Início da execução       Duração de execução                                  | CEP:<br>29.490-000                                                               | Município<br>Atílio Vivácqua | UF:<br>ES                                |   |
| Agendamento     Previsão de início     Previsão de têmino     Duração prevista     Duração de execução     Témino da execução     Observações                                                                                                    | E-mail:<br>prsalvador27@gmail.com                                                | Telefone:                    | Fax:                                     |   |
| Previsão de tímino       Duração prevista         • Execução       Término da execução         Observações       Duração da execução                                                                                                    | Agendamento                                                                      |                              |                                          |   |
| Execução      Início da execução      Duração da execução      Observações                                                                                                    | * Previsão de início                                                             | * Previsão de término        | Duração prevista<br>0                    |   |
| Inicio da execução Duração da execução Doservações                                                                                                    | ► Execução                                                                       |                              |                                          |   |
| Observações                                                                                                    | Início da execução                                                               | Término da execução          | Duração da execução<br>0                 | ł |
|                                                                                                    | Observações                                                                      |                              |                                          |   |
|                                                                                                    |                                                                                  |                              |                                          |   |
|                                                                                                    |                                                                                  |                              |                                          |   |
|                                                                                                    |                                                                                  |                              |                                          |   |
|                                                                                                    |                                                                                  |                              |                                          |   |
|                                                                                                    |                                                                                  |                              | h.                                       |   |
| Campo(s) de preenchimento obrigatorio                                                                                                    |                                                                                  |                              | * Campo(s) de preenchimento obrigatório  |   |
| Voltar Confirmar Cancelar OS Executar OS                                                                                                    |                                                                                  |                              | Voltar Confirmar Cancelar OS Executar OS |   |

## 3. Confirmada a OS, o que o analista da DREC deve fazer?

R. Reportar-se à aba EQUIPE e escolher os membros que comporão a equipe. A equipe deverá ser aquela informada pelos SIPOA.

## 4. <u>Como se dará a escolha da equipe pelo analista da DREC?</u>

R. Ele escolherá os pontos focais para atividade definidos pelos chefes de SIPOA e clicar em 'CONFIRMAR' após a escolha da equipe.

## Nesta etapa a OS sai da carga da DREC e passa à carga do PONTO FOCAL no SIPOA.

### 5. <u>Como o servidor que fará a fiscalização prévia ao registro saberá que foi gerada</u> <u>uma ordem de serviço para sua execução?</u>

R. Após gerada a ordem de serviço pelo analista da documentação na DREC, o SipeAgro dispara um e-mail automaticamente para todos os membros da equipe definida na ordem de serviço.

## 6. <u>Após entrar no SipeAgro, como o AFFA do SIPOA terá acesso às ordens de serviço geradas?</u>

R. Todas as ordens de serviço para um determinado executor podem ser consultadas em **VISTORIA E FISCALIZAÇÃO>>ORDENS DE SERVIÇO>>GERAR OS**.

Escolha a opção ALIMENTAÇÃO ANIMAL NA PRIMEIRA LACUNA E CLIQUE EM CONSULTAR.

| MAPA - Ministerio da Agricultura 🗙 🕂                                 |                              |                        |               |              |                                        |
|----------------------------------------------------------------------|------------------------------|------------------------|---------------|--------------|----------------------------------------|
| → C ▲ Não seguro   sistemaswel                                       | b3.agricultura.gov.br/sipe/r | restringelcarregarEsta | belecimento.a | ction?idPess | oaEstabSelecionado=211738iidAreaSelec  |
| Apps 🚖 Bookmarks 🕎 https://www2.sodp                                 | 🕲 ICMS Transparente          | 🔷 Home — Portal do.    | 🛛 🕲 Curso Li  | re - Escel   | 🊵 SBI 🛷 processualtifiljus.b 👓 Ac      |
| Ministério da Agricultura, Pecuária e Abaste                         | cimento                      |                        |               |              |                                        |
|                                                                      |                              |                        |               |              |                                        |
| 25.11 - Sistema Integrado de Produt                                  | os e Estabelecimente         | os Agropecuário        |               |              |                                        |
| inizistracija Estabelecimentos Produtos                              | Veteria a Fiscalização       | Martina wateria into   | Nettracia     | Cadastro     | Consultar autorificidado de documentos |
| Gamma                                                                | Intervenção de Registro      |                        |               |              |                                        |
| Consultar Quadro de Aviso                                            | Ordem de Serviço             | Cadastrar Itens de     | os            |              |                                        |
| Pesquisar                                                            |                              | Gerar OS               |               |              |                                        |
| Årea de interesse     SELECIONE :::::::::::::::::::::::::::::::::::: | v                            |                        |               |              | Situação<br>SELECIONE: V               |
| Palayra chave                                                        |                              |                        |               |              | PerÃodo da postagem                    |
|                                                                      |                              |                        |               |              | Mensagem                               |
| Assunto                                                              |                              |                        |               |              |                                        |

As ordens de serviço aparecerão listadas na parte inferior da tela.

|            |                  |                    |                    |              | Lista de ordem de serviço                                                    |                                                    |            |                     |
|------------|------------------|--------------------|--------------------|--------------|------------------------------------------------------------------------------|----------------------------------------------------|------------|---------------------|
| a execução | Início da execuç | Previsão de início | CPF / CNPJ         | Status       | Área de interesse                                                            | Nome ou nome empresarial                           | Tipo de OS | Nº ordem de serviço |
| 12/2021    | 09/12/2021       | 09/12/2021         | 34.468.328/0001-59 | Em Andamento | ALIMENTAÇÃO ANIMAL                                                           | VELHO CHICO INDUSTRIA E COMERCIO DE ALIMENTOS LIDA | Vistoria   | 05.000045.2021      |
| 11/2021    | 17/11/2021       | 17/11/2021         | 04.459.073/0003-69 | Encerrada    | ALIMENTAÇÃO ANIMAL                                                           | GENESEAS AQUACULTURA LTDA                          | Vistoria   | 05.000034.2021      |
|            |                  |                    |                    | na           | uantidade de registros encontrados: 2<br>Anterior Páginas: 1 /1 Próxima Ülti | Primeira                                           |            |                     |

## 7. <u>O ponto focal do SIPOA não é membro da equipe, COMO FAZER?</u>

Para disponibilizar a OS para o SIPOA, o analista da DREC incluiu o PONTO FOCAL DO SIPOA NA EQUIPE. Para ajustar a equipe que realizará a fiscalização, o PONTO FOCAL DEVE CLICAR SOBRE A ORDEM DE SERVIÇO GERADA (link azul) dirigir-se à aba 'EQUIPE' e alterá-la. Só depois é que clica no botão de opção à esquerda do número de OS e a executa.

## ATENÇÃO!

## Antes de EXECUTAR A OS o ponto focal do SIPOA precisa clicar na OS e alterar a equipe, configurando os reais participantes de cada equipe !!!!

## 8. <u>Sou o ponto focal do SIPOA e já ajustei a equipe. E agora?</u>

R. O(s) servidor(es) escolhido(s) na equipe receberá(ão) e-mail(s) automaticamente gerado(s) pelo sistema para tomar(em) ciência da OS.

## 9. <u>Sou executor da Ordem de Serviço, como acessá-la?</u>

R. Após receber o e-mail, o caminho para acesso à OS é **VISTORIA E FISCALIZAÇÃO>>ORDENS DE SERVIÇO>>GERAR OS**.

Escolha a opção ALIMENTAÇÃO ANIMAL NA PRIMEIRA LACUNA E CLIQUE EM CONSULTAR.

Clique no botão de opção à esquerda da OS e clique no botão EXECUTAR OS ao final da página.

|                      |                |                                   |                             |                  |                         |                       | Committee of the other   |     |
|----------------------|----------------|-----------------------------------|-----------------------------|------------------|-------------------------|-----------------------|--------------------------|-----|
|                      |                |                                   | Unde de présent de servir   | U*               |                         |                       |                          |     |
| W college de serviça | Reporter Diff. | Monte de recite estephenarial     | Area de trabaneze           | Waters           | -CHR - COMPA            | Westight - in calling | Tentine - de voercouples |     |
| In contrast page     | Thinks a       | Constraints advantage Astronomics | as and the first statements | Property and the | THE OWNER OF COMMON AND | all we page           |                          | 100 |
|                      |                |                                   | House James Paper 1-1       | Pended (See      |                         |                       |                          |     |
|                      |                |                                   |                             |                  |                         |                       |                          | -   |
|                      |                |                                   |                             |                  |                         |                       |                          |     |

A OS será aberta, já com a maioria dos dados preenchidos na primeira aba. É NECESSÁRIO PREENCHER a data da EXECUÇÃO e a data de TÉRMINO DA EXECUÇÃO.

| International Parallel B                                                                                                    |                                                                                                    |                                                                                                    |                                                                                                    | v - 8                                                                                                    |
|----------------------------------------------------------------------------------------------------|----------------------------------------------------------------------------------------------------|----------------------------------------------------------------------------------------------------|----------------------------------------------------------------------------------------------------|----------------------------------------------------------------------------------------------------|
| 0 C A No special stream tapo tempeters                                                                                                    | chanter Distantion institution Distantion action                                                                                                    |                                                                                                    |                                                                                                    | 10.00                                                                                                    |
| an 🔹 Bantrada 🗰 Manchenduntan 😵 Cott Parajanete                                                                                                    | ♦ tone-form: Ø forecombox: ▲ 10 # promotivity                                                                                                    | ni nanarianti. 🖨 sea bartana. 🔶 un                                                                              | a-trageni 🛊 programme 🖉 motor                                                                                                    |                                                                                                    |
| Relativite de Apriculture, Percebra e Risedecimento                                                                                                    |                                                                                                    |                                                                                                    |                                                                                                    |                                                                                                    |
| PEAGRO                                                                                                    |                                                                                                    |                                                                                                    |                                                                                                    | Taxaba Antonia Materia Antonia Antonia |
| <ul> <li>LAGING</li> <li>Labora integrate de Produtes e Estadoriecimo</li> </ul>                                                                                                    | the Arrestables                                                                                                    |                                                                                                    |                                                                                                    | ACCESS 104400 -                                                                                                    |
| and Destaurant Contains Contains                                                                                                    | The second States of the second second secon |                                                                                                    |                                                                                                    |                                                                                                    |
|                                                                                                    |                                                                                                    |                                                                                                    |                                                                                                    |                                                                                                    |
| The supervised states and the second states and the supervised states and the supervised states  |                                                                                                    |                                                                                                    |                                                                                                    | -                                                                                                    |
| dem de serviço                                                                                                    |                                                                                                    |                                                                                                    |                                                                                                    | Manual Victoria                                                                                                    |
| Color is serily include car second                                                                                                    |                                                                                                    |                                                                                                    |                                                                                                    |                                                                                                    |
| the Restor Table Topony which is been and                                                                                                    | Same and the second second sec |                                                                                                    |                                                                                                    |                                                                                                    |
| Cardina da acelha da acerda (CA)                                                                                                    | and a state of the state of the |                                                                                                    |                                                                                                    |                                                                                                    |
| lan in la                                                                                                    | incide a                                                                                                    | late at tribule                                                                                                 | Forbert and a                                                                                                    |                                                                                                    |
| Antonia Contractional Contraction of Contraction of | The second second                                                                                                    | The second second second second second second second second second second second second second second second se | 0.000 x (s)                                                                                                    |                                                                                                    |
| Autophine(A) invession<br>Tradedoctorests (178)                                                                                                    | 2008 Ptc3890 404081                                                                                                    | 01. Itianets                                                                                                    |                                                                                                    |                                                                                                    |
| Rate to take expression                                                                                                    | 041-04                                                                                                    | Novem 4                                                                                                    | and the second second se |                                                                                                    |
| All and a second a second second seco | 9-49-7390-8                                                                                                    | Regard of                                                                                                    | 10                                                                                                    |                                                                                                    |
| Internet in Contractor Contractor                                                                                                    | here:                                                                                                    |                                                                                                    |                                                                                                    |                                                                                                    |
| Sector and and a sector and a sector and a                                                                                                    | Resident Australia                                                                                                    | 2                                                                                                    |                                                                                                    |                                                                                                    |
| E mail                                                                                                    | Interior                                                                                                    | Tani -                                                                                                    |                                                                                                    |                                                                                                    |
| Agendariam                                                                                                    |                                                                                                    |                                                                                                    |                                                                                                    |                                                                                                    |
| franklik a mine                                                                                                    | franciska de demana<br>Pri Octor                                                                                                    | terrela e                                                                                                    |                                                                                                    |                                                                                                    |
| Execution                                                                                                    |                                                                                                    |                                                                                                    |                                                                                                    |                                                                                                    |
| No. of Concession, Name                                                                                                    | Territor de contrajão                                                                                                    | looks a                                                                                                    | a esercicijan                                                                                                    |                                                                                                    |
| (Instruction                                                                                                    |                                                                                                    |                                                                                                    |                                                                                                    |                                                                                                    |
| taffin and delivery a wapple to waters in Works                                                                                                    |                                                                                                    |                                                                                                    |                                                                                                    |                                                                                                    |
|                                                                                                    |                                                                                                    |                                                                                                    |                                                                                                    |                                                                                                    |
|                                                                                                    |                                                                                                    |                                                                                                    |                                                                                                    |                                                                                                    |
|                                                                                                    |                                                                                                    |                                                                                                    |                                                                                                    |                                                                                                    |
|                                                                                                    |                                                                                                    |                                                                                                    |                                                                                                    |                                                                                                    |

## 10. <u>Preenchidas a data da execução e de término da execução, como prosseguir?</u>

R. Reportar-se à aba TERMOS E AUTOS, na lista suspensa escolha a opção LAUDO DE VISTORIA e clique em CONFIRMAR.

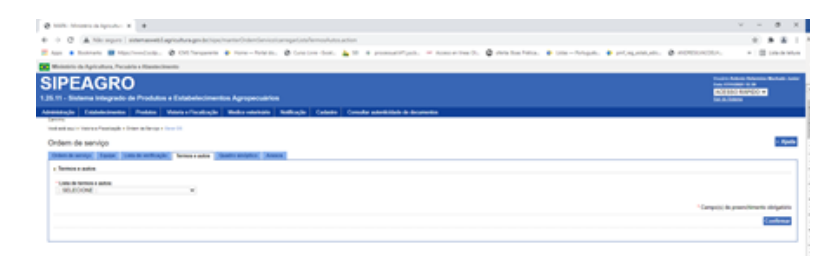

Aparecerá um rascunho do laudo de vistoria, clique sobre o link em azul e o laudo de vistoria se abrirá.

| a Catalogue                    | Politic Version and Manager                                                                                                    | Cableto Consta admittado de decaración                                                                                                    |                                                                                                    |                         |                                  |
|--------------------------------|----------------------------------------------------------------------------------------------------|----------------------------------------------------------------------------------------------------|----------------------------------------------------------------------------------------------------|-------------------------|----------------------------------|
| n<br>Hana in There a Panelogik | Diseration (and a second second                                                                                                    |                                                                                                    |                                                                                                    |                         |                                  |
| lem de serviço                 |                                                                                                    |                                                                                                    |                                                                                                    |                         | - Aparta                         |
| an a wrote Target              | and a setting for the state of the state of |                                                                                                    |                                                                                                    |                         |                                  |
| famos e astre                  |                                                                                                    |                                                                                                    |                                                                                                    |                         |                                  |
| SOLECOME                       |                                                                                                    |                                                                                                    |                                                                                                    |                         |                                  |
|                                |                                                                                                    |                                                                                                    |                                                                                                    |                         | Campolic de presidences adoption |
|                                |                                                                                                    |                                                                                                    |                                                                                                    |                         | Continue                         |
|                                |                                                                                                    | Calls do Names a subs and                                                                                                    | in a 10                                                                                                    |                         |                                  |
|                                | ferror and a ferror                                                                                                    |                                                                                                    | Norm                                                                                                    |                         | latus .                          |
| ) UNIDEDICITED INA             |                                                                                                    | Section & pairs are                                                                                                    | Ref. or Water Ref. Ref.                                                                                                    | <i>m</i>                |                                  |
|                                |                                                                                                    | Distance Manufact Pagess 1                                                                                                    | Printed Theory                                                                                                    |                         |                                  |
|                                |                                                                                                    |                                                                                                    |                                                                                                    |                         | 1000                             |
|                                |                                                                                                    |                                                                                                    |                                                                                                    |                         |                                  |
|                                | O C A the spire is server and agriculture generative of the spire is the spire is the spire     | ensissetti teorissette historie (112 Mathematica)<br>9 Nove-featus: 💩 Graciona filos: 🛓 10 6 pa<br>9 Agroportuition                                                                                                    | neriefenseinen<br>anneritynen, of Anneritarije, 🖗 Meistan Hann, 🖶 1000–1                                                                                                    | man: • maanm            |                                  |
|                                |                                                                                                    | en daarde Hones actor bitaado - 100 Hald Anno Organi-<br>le Inno – Note Ito, 🔮 Doe tore doot, 🛓 10 4 or<br>a Agroppensakina<br>Rador waxaata Madhagia Calanta Oraude aan                                                                                                    | nete/datalena<br>matifµah, = komerten(), ĝ fele hartena, ĝ son-<br>1998 ≜ komerte                                                                                                    | topo, 🛊 programo        |                                  |
|                                |                                                                                                    | ennissentrinnen som hänsder (1000-164 Anno Organise<br>19 man – Note Itali<br>19 Agreganisation<br>Referensisteting Bellinging Catalon (Souder som                                                                                                    | sekrédenten<br>matifipat, = Annetine(), ĝi feletantena, ĝi par-<br>Albéh & Rossen                                                                                                    | nan tanışının           |                                  |
|                                |                                                                                                    | en causa de la cala de la Calaba de de la construir de la calaba de la construir de la construir de la constru<br>la construir de la construir de la construir de la construir de la construir de la construir de la construir de<br>Radar construir de la construir de la construir de la construir de la construir de la construir de la construir                                                                                                    | setechtedenes<br>metrificet, = nemertech, Q methatene, # sen-                                                                                                    | topic 🏶 proposium       | •                                |
|                                |                                                                                                    | ennanderhons ander folgen (1996) der der ogen<br>Inner-Friedric, 🔹 Order om der s. 🛓 10 in pr<br>Agregensekten<br>Reder verdetten Reflecije Celette Orender and                                                                                                    | enterfoldenten<br>ansettifunt. = Anseterfold () () () Arte fon form. () () () ()<br>Arte fon former<br>Arte for a second                                                                                                    | taya. 🛊 pitayanya       | •                                |
|                                |                                                                                                    | en staat in toes an toe fat aan in 1999 toe konstraat op die oor of soor. Let be all op die oor of soor let be a<br>In all op die oor of soor let be all op die oor of soor let be all op die                | entrafolizations<br>entrafolizations<br>entraf | hayan 🔹 sitayangan      | •                                |
|                                |                                                                                                    | en na antinistra a stan fata da ri 1900 de da ser degam<br>19 mero - Regi Ing, 🔮 Grecore Gran, 🛓 19 4 pr<br>19 Agroponadalan<br>Regi anonan Radio (Calada Canada an                                                                                                    | entrafolizzationes<br>entrafolizzationes<br>entrafolizzat                                        | hagan 🛊 sriayana.an     | •                                |
|                                |                                                                                                    | en na antinistra anto historio (1996) de la conseguinte<br>la marce france in , 🔮 Constant de la constant<br>a Agropomatrica<br>Roda escata a Roda (2010) Calada (Consella esc                                                                                                    | neretri fotoscience<br>anneret functione = fotoscience (n. Q. Anno fotoscience + in con-<br>entration + fotoscience<br>Elizability - fotoscience<br>Elizability - fotoscience<br>Elizability - fotoscience                                                                                                    | λομο. <b>Φ</b> σ(ομούμα |                                  |
|                                |                                                                                                    | en de anticipant de la construcción de la construcción de la construcción de la construcción de la construcción<br>la a degraspectación<br>mais a construcción de la construcción de la construcción de la construcción de la construcción de la construcción<br>de la construcción de la construcción de la construcción de la construcción de la construcción de la construcción<br>de la construcción de la construcción de la construcción de la construcción de la construcción de la construcción<br>de la construcción de la construcción de la<br>Esta construcción de la construcción de la construcción de la construcción de la construcción de la construcción de la construcción de la construcción de la construcción de la construcción de la construcción de la construcción de la c | enterfoldentiesen<br>enterfoldentiesen<br>enterfolde & Bouwerte<br>enterfolde & Bouwerte<br>Kinder & Kinder & Kind                                                                                                    | Yrigan, 🛊 srijegonijan  |                                  |
|                                |                                                                                                    | en et ander et en en en en en en en en en en en en en                                                                                                    | enterfoldentiesen<br>enterfoldentiesen<br>enterfolden in besenetter (n. Q) men beschetze, (n. 2010)<br>enterfolden in besenetter<br>foldentiesen<br>foldentiesenet<br>foldentiesenet<br>foldentiesenet                                                                                                    | tnyn: # ptypnyn         |                                  |
|                                |                                                                                                    | en na antini na antini fata da in 1939 de la consequencia<br>la mare-france inc. De la consecta de la consecta de la consecta de la consecta de la consecta de la consecta de<br>la Agrega esta de la consecta de la consecta              |                                                                                                    | Angan. 🛊 sriagangan     |                                  |
|                                |                                                                                                    | en de anticipant de la construcción de la construcción de la construcción de la construcción de la construcción<br>la construcción de la construcción de la construcción                | energi di descarato de la conserva de la conserva de la conserva de la conserva de la conserva de la conserva<br>descara de la conserva de la conserva de la                                                                                                    |                         |                                  |
|                                |                                                                                                    | en en anteres en en en en en en en en en en en en en                                                                                                    |                                                                                                    | togon è programme       |                                  |
|                                |                                                                                                    | en en antieren en en en fan an en en en en en en en en en en en en en                                                                                                    |                                                                                                    |                         |                                  |

Preencha os campos obrigatórios e finalize o laudo. Reporte-se à aba ANEXOS. Escolha a opção Termo de Fiscalização Prévia ao Registro na lista suspensa e **FAÇA O UPLOAD DO TERMO DE FISCALIZAÇÃO PRÉVIA AO REGISTRO.** 

| International Apple 1                                                                                                    |                                            |
|----------------------------------------------------------------------------------------------------|--------------------------------------------|
| 9 C A November 1 interacent applications and control on the interaction of the interaction of the interac    | 0.4.8.1                                    |
| Ann 🔹 Bantreel 🗰 Hantreelanda 🔮 Ditt Teranerin 🛊 Fore-Foreini, 🔮 Contro dont, 🛓 12. 4. promoutificati, 🤎 Anno etheriti, 🔮 prochesterini, 🛊 Line-Foreini, 🍁 price, and price                                                                                                    | Ø entrestation - E inclusion               |
| Weinheite die Agelerature, Percebeite a Usersteinisten                                                                                                    |                                            |
|                                                                                                    | Contra Antonio Malantini Markatini Antonio |
| 5.11 - Statema Integrado de Produtes e Estabelecimentos Agropecuários                                                                                                    | ACCESS ANYON +                             |
|                                                                                                    |                                            |
| eestede Dabeleinens Polais Veleter/Scolingle Belle elektronis Rallingle Calaste Constr elektronis                                                                                                    |                                            |
| enemana (an Canadamana Analan Anan Anan Anan Anan Anan Anan                                                                                                    |                                            |
| exercise) Excelence in Trades Version (International Version) Kallence (Select Construction) in the second version (International Version (International Version)) in the second version (International Version) in the second version (International Version) in the second version (International Versio | -                                          |
| eneral-Di Endelshanden Funder Valenzinskande Maleradeken Nation, Cables Cables Cables Andreade Angewein<br>met met en en standarde i den kännen i en B<br>Orden de senige<br>Defen de senige                                                                                                    |                                            |
| and the Dischard service in making industry markets and the Dischard Dischard Discha |                                            |

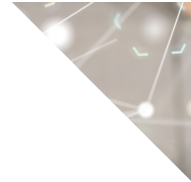

### 11. <u>Como concluir a OS no âmbito do SIPOA?</u>

R. Reportar-se à aba ORDEM DE SERVIÇO e clique em EMITIR. 'CONCLUIR OS'.

| Jem de senviço                                                                                                    |                                                                                                    |                         |                                            |                            |
|----------------------------------------------------------------------------------------------------|----------------------------------------------------------------------------------------------------|-------------------------|--------------------------------------------|----------------------------|
| Tantas da unitere da sarrelys (CN)                                                                                                    | Contraction ( Association of Contraction of Contrac |                         |                                            |                            |
| ne an US<br>Socia<br>Challen Color Strange<br>Translation Transmiss (CR)                                                                                                    | territoria<br>Statistication account                                                                                                    | fan is schele<br>United | Lanser                                     |                            |
| THE DEVICE THE COMPANY OF THE OWNER OF THE OWNER OF THE OWNER OF THE OWNER OWNER O | Carlos Stationer<br>Marco<br>Marcine in Vessel<br>Marcolar a Vessel                                                                                                    |                         | Norman Angelanagian<br>Angelanagian<br>Ang |                            |
| terregie                                                                                                    | Product and                                                                                                    |                         | Serie man                                  |                            |
| la gynegola<br>Sampla<br>Affar fwr fadhal i wych ir welen ir teater                                                                                                    | - America in angle                                                                                                    |                         | fongik ik mengik                           |                            |
|                                                                                                    |                                                                                                    |                         |                                            | "Graphic is presidential d |

#### 12. <u>O SIPOA executou a ordem de serviço. E agora?</u>

R. O analista da DREC visualiza a OS e seus documentos e emite parecer sobre a solicitação.

#### 13. <u>A ordem de serviço retornou para a DREC e foi necessário colocar pendência</u> para um documento não observado anteriormente. É possível?

R. Sim. Inclua a pendência e faça um despacho para o interessado, como em qualquer outra solicitação.

### 14. <u>Como proceder com Termos de fiscalização prévia ao registro que indicaram</u> estabelecimentos NÃO APTOS?

R. A DREC não tem como controlar prazos de execução de planos de ação prévios ao registro. O SIPOA tem que assumir a responsabilidade e devolver a solicitação à DREC apenas quando concluídas as não conformidades com um Termo de Fiscalização que informe a aptidão ao registro. **Atenção aos prazos tácitos!** 

## ATENÇÃO!

Para prazos de correção muito longos - que excedam os prazos tácitos - a orientação é para o INDEFERIMENTO. Quando a interessada estiver apta à fiscalização, inclui toda a documentação em nova solicitação de registro.

## 15. <u>É possível gerar OS para uma alteração de registro que o serviço tenha</u> <u>detectado que careça de fiscalização?</u>

R. Sim. Proceda como indicado para a solicitação de registro.

## Dúvidas devem ser enviadas para drec.dipoa@agricultura.gov.br

## CONTROLE DE DESENVOLVIMENTO DO DOCUMENTO

Código do documento: COD\_29\_21\_1Ed

1ª Edição

Elaborado por: Vívian Palmeira em 17/12/2021

Publicado em: 17/12/2021